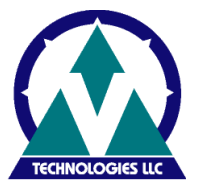

The purpose of this document is to guide you through the process of migrating the StarShip application from one workstation to another.

The following is an overview of the sections in this document:

# **<u>Section</u>** A: Moving the StarShip application, its Data and the Generic Transaction Coordinator (GTC)

Section B: Moving the StarShip application only

### **Section A**

#### Moving the StarShip application, its Data and the Generic Transaction Coordinator (GTC) to a new workstation

This section covers the process for moving the StarShip application, its data and the GTC to a new location. This scenario is common when a shipping workstation is old or being replaced.

1. Verify the current location of your StarShip data. If the StarShip data was lost due to a workstation crash and there is no backup to restore from, a new StarShip data folder is needed.

2. From the MAIN StarShip toolbar **HELP > ABOUT > MORE**; the current location is displayed in the "Data Path" text box.

| <b>Company</b><br>File Do Setup Carri | ers Halo                                                                                                    |   |
|---------------------------------------|----------------------------------------------------------------------------------------------------|---|
| Ship Close                            | Reports Addresses Exit                                                                                                    |   |
|                                       | About Details                                                                                                    | X |
|                                       | StarShip<br>Version 9.9.4 Build# 20080618                                                                                                    |   |
|                                       | Program Path C:\PROGRA~1\V-TECH~1\StarW\                                                                                                    | 1 |
|                                       | Data Path C:\StarW\Data\                                                                                                    |   |
|                                       | Btrieve Versions<br>Workstation:<br>Requestor: 8.10<br>Server: 8.10<br>UPS URC Version & Date: 54.0A 04/2006<br>UPS Phone List Version : 20050729 |   |

## **Moving the StarShip Application**

3. You can also verify the location of your current StarShip data directly on the StarShip workstation from C:\Windows\StarShip.ini as shown below; DataDirectory=

| 📕 StarShip.INI - Notepad                     |
|----------------------------------------------|
| File Edit Format View Help                   |
| [MAIN]                                       |
| ProgramName=StarShip                         |
| ProgramDirectory=C:\PROGRA~1\V-TECH~1\StarW\ |
| RegisterName=test                            |
| CompanyName=test                             |
| RegisterCompany=demo                         |
| DataDirectory=C:\StarW\Data\                 |

4. Copy the pre-existing DATA folder to a new directory either locally or to a shared network drive.

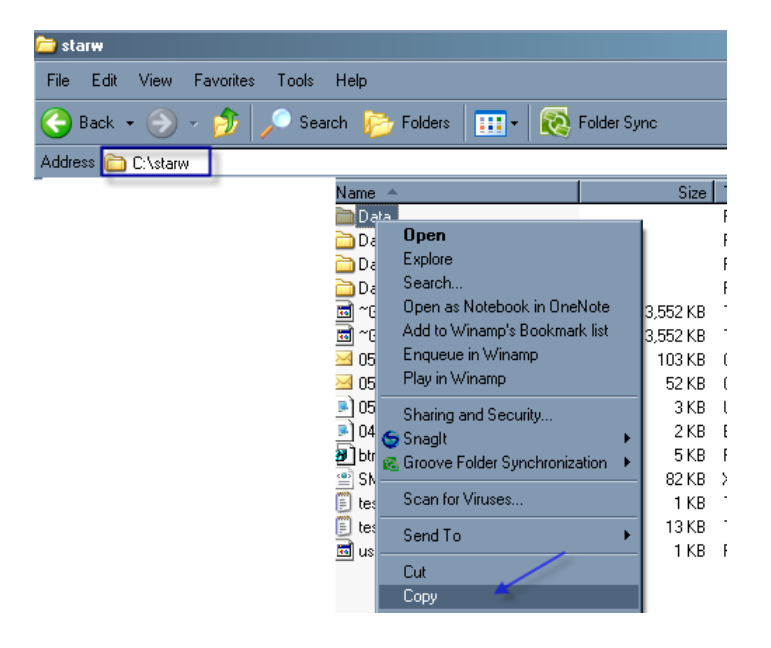

**NOTE:** If data folder will be copied locally to the new workstation, skip steps 7 through 10. If data folder is on the network as shown in the image above, proceed to Step 6.

#### Data folder copied to a local directory on the new workstation

5. Paste the DATA folder to its new directory on the new workstation e.g. to the root of **C:\StarW; C:\StarW\Data\.** If the StarW folder doesn't exist, create it.

#### Data folder copied to a network share

6. Paste the DATA folder to its new directory on the network drive e.g. S:\

7. If the **S**:\drive is not mapped on the new workstation and the StarW folder is shared on SERVER\_01. Map the **S**:\ drive on the new workstation to the StarW share on SERVER\_01 as follows:

## **Moving the StarShip Application**

- 8. From the Windows Start Menu > Run; type <u>\\SERVER 01</u>
- 9. Right click on the StarW and select "Map Network Drive"

10. Select an unused drive letter e.g. **"S"** and ensure the "Reconnect at logon" checkbox is checked. If multiple users will log into this new workstation to access StarShip, the **S:\** drive should be mapped for each of those domain users.

| Map Network Drive |                                                            | ×                                                                                                    |
|-------------------|------------------------------------------------------------|----------------------------------------------------------------------------------------------------|
|                   | Windows<br>and assig<br>access th<br>Specify t<br>that you | can help you connect to a shared network folder<br>an a drive letter to the connection so that you can<br>he folder using My Computer.<br>he drive letter for the connection and the folder<br>want to connect to: |
|                   | Drive:                                                     | 5:                                                                                                    |
|                   | Folder:                                                    | W StarW Browse                                                                                                    |
|                   |                                                            | Example: \\server\share                                                                                                    |
|                   |                                                            | Reconnect at logon                                                                                                    |
|                   |                                                            | Connect using a different user name.                                                                                                    |
|                   |                                                            | Sign up for online storage or connect to a<br>network server.                                                                                                    |
|                   |                                                            | < Back Finish Cancel                                                                                                    |

You are now ready to install StarShip and its GTC on the new workstation.

11. Launch the installation from the file associated with the version of StarShip you were running prior to the migration. You can verify the version from the MAIN StarShip toolbar **HELP > ABOUT.** 

12. Ensure that the "*install over existing installation"* option is selected

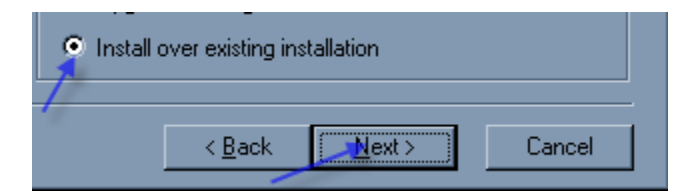

13. Ensure that the "*I will process or view shipments from this computer"* is checked.

| I will process or view shipments from this computer |
|-----------------------------------------------------|
| StarShip Program Directory                          |
| C:\PROGRA~1\V-TECH~1\StarW Browse                   |
|                                                     |
| < <u>B</u> ack <u>Next&gt;</u> Cancel               |

14. Ensure that the appropriate mapped drive to the shared data location is selected (See option 11 above)

Local data

| Select Shared Data Locati |                                                                                                    | × |  |  |
|---------------------------|----------------------------------------------------------------------------------------------------|---|--|--|
| <b>STARSHIP</b>           | If you plan on running StarShip on more than one workstation,<br>you will need to select a shared data directory that is<br>accessible from all of them. |   |  |  |
|                           | To install into a different folder, click Browse, and select another folder.                                                                             |   |  |  |
|                           | Shared Data Directory C:\StarW\Data Browse                                                                                                    | Ī |  |  |
| Select Data               | Directory >                                                                                                    | 4 |  |  |
| C:\StarW\D                | OK                                                                                                    |   |  |  |
| V-I echnologie 🕞 StarW    | Cancel                                                                                                    |   |  |  |
| dhl                       |                                                                                                    |   |  |  |
| 💼 💼 diao                  |                                                                                                    |   |  |  |

Data on network

## **Moving the StarShip Application**

| Se | lect Sh    | ared Data Location    | ×        |
|----|------------|-----------------------|----------|
| ľ  | <b>-</b> - | Select Data Directory | × Btion, |
|    | <b>5</b> 4 | S:\starw\data         | ОК       |
|    |            | C→ '\ Starw           | Cancel   |
|    |            | 🕞 data<br>🛅 old_tran  |          |
|    | 1          | C upsdb<br>usps       |          |
|    |            | ·                     |          |

15. Ensure that the "Install GTC on this computer" checkbox is checked.

| 🔽 [Install Sta                                       | arShip GTC on th                     | nis computer                    |                            |
|------------------------------------------------------|--------------------------------------|---------------------------------|----------------------------|
| StarShip GT0                                         | C Directory                          |                                 |                            |
| C:\Program                                           | Files\V-Techno                       | logies\GTC                      | Browse                     |
| IMPORTANT<br>The StarShi<br>must be ins<br>StarShip. | !<br>ip GTC should<br>stalled before | be installed o<br>or simultaned | nly once. It<br>ously with |
|                                                      |                                      |                                 |                            |

16. Complete the installation.

Please note that all other shipping workstations must point to the same shared data folder and GTC. All other shipping workstations could be redirected to see the newly installed GTC from the StarShip MAIN menu; SETUP > DIAGNOSTICS > GTC

#### Section B Moving the StarShip application only

1. Since the data folder is hosted on the network and will not be moved, ensure that it is shared and accessing users have full share and NTFS permissions to this folder.

2. Map a network drive on the new workstation to point to the pre-existing data share. You can verify the existing data location from within old shipping workstation StarShip MAIN menu, **HELP > ABOUT > MORE** 

3. You are now ready to install StarShip on the workstation

Launch the installation from the file associated with the version of StarShip you were running prior to the migration. You can verify the version from the MAIN StarShip toolbar **HELP > ABOUT.** 

4. Ensure that the "install over existing installation" option is selected

| Install over existing installation |                |        |        |  |
|------------------------------------|----------------|--------|--------|--|
| 1                                  | < <u>B</u> ack | Next > | Cancel |  |

5. Ensure that the "*I will process or view shipments from this computer"* is checked.

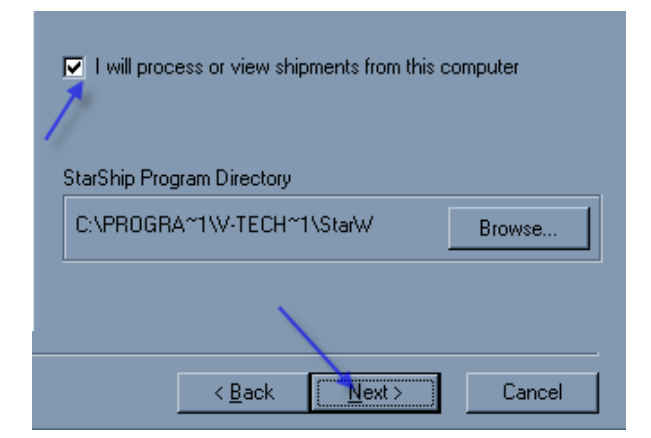

6. Ensure that the appropriate mapped drive to the shared data location is selected (See option 2)

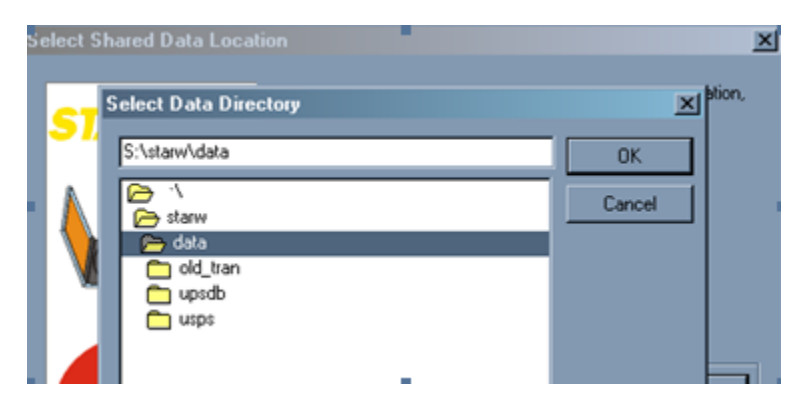

7. Ensure that the "*Install GTC on this computer"* checkbox is unchecked.

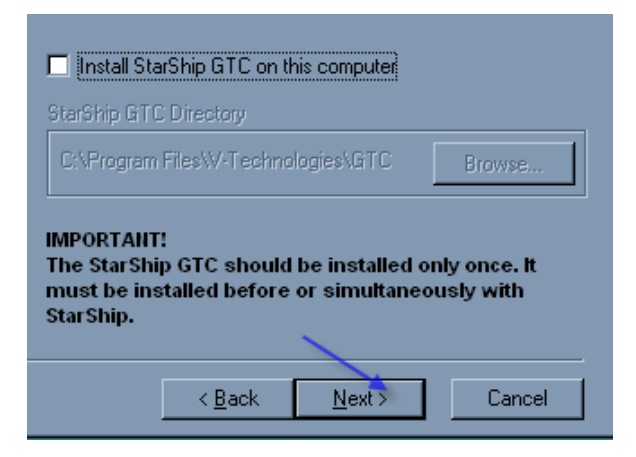

8. Type the IP Address or machine hostname of the GTC. You can verify the GTC location on the old shipping workstation from the StarShip MAIN menu; **SETUP > DIAGNOSTICS > GTC** 

| StarShip GTC computer name or IP Address:<br>SERVER_01 |  |
|--------------------------------------------------------|--|
| Use local StarShip GTC previously installed            |  |
| < <u>B</u> ack <u>N</u> ext > Cancel                   |  |

## 9. Complete the installation. *Please note that all other shipping workstations must point to the same shared data folder and GTC.*

In the event that customized mapping with your Financial system were created, it may be necessary to copy the following folders from the program directory on the pre-existing shipping workstation to the new StarShip program folder: ACCIF and FORMS folders.

AT